# 모바일빌더 이용 매뉴얼

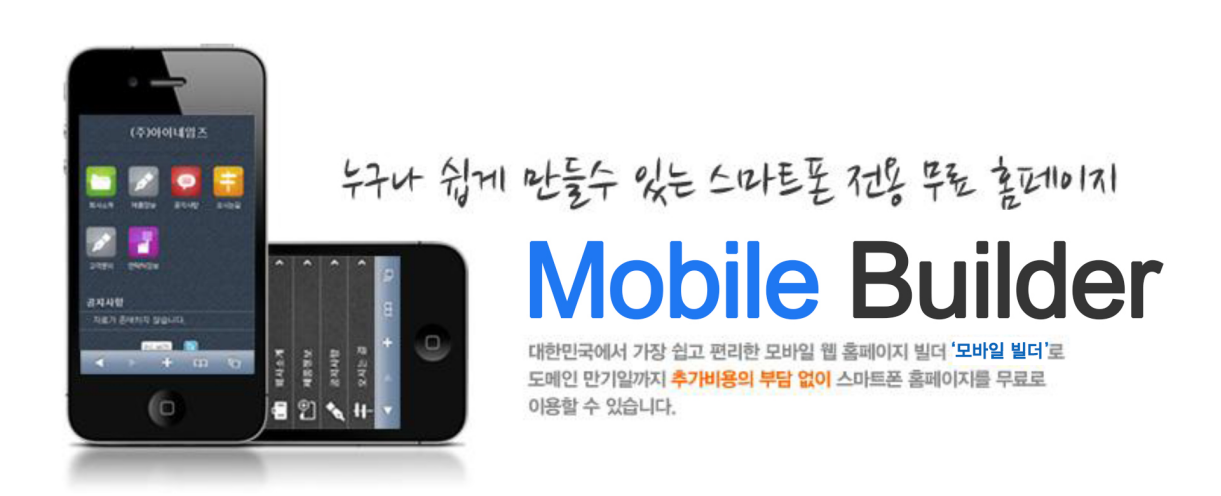

# 모바일 빌더(Mobile Builder)란?

아이네임즈 도메인 고객이라면 누구나 보유 도메인으로 모바일 홈페이지 주소(2차 도메인,도메인이름)를 입력하여 신청하면 스마트폰 전용 홈페이지를 생성하여 이용하는 모바일 웹 홈페이지 빌더 서비스 입니다.

최종 수정일: 2016-04-19(V\_201604\_19) 제작: ㈜아이네임즈

# 【목차】

- 1. 아이네임즈 모바일 빌더란? ---(3) 2. 이용 대상/기간/제약 ---(3) 3. 모바일 빌더의 장점 ---(4) 4. 모바일 빌더 신청/해지 ---(4) 5. 관리자 메인 화면 설명 5.1 상단부분 ---(5) 5.2 좌측 메뉴 부분 ---(5) 5.3 중앙 홈페이지 정보 부분 ---(6) 6. 메뉴 별 기능 설명 6.1 정보관리 1) 서비스 정보 ---(7) 2) 관리자 정보 ---(7) 6.2 홈페이지 설정 1) 주소관리 ---(8) 2) 기본설정 ---(9) 3) 메인 페이지 설정 ---(10) 4) 메뉴관리 ---(11) 5) 스킨변경 ---(12~13) 6.3 콘텐츠 관리 ---(13~14) 6.4 스마트 리포트 1) 방문자 ---(15) 2) 페이지 뷰 ---(15~16)
- 7. 서비스 중지하기 및 에러 페이지 ---(17~18)

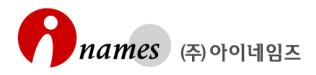

# 1. 아이네임즈 모바일 빌더(Mobile Builder)란?

아이네임즈 도메인 고객이라면 누구나 보유 도메인으로 모바일 홈페이지 주소(2차도메인. 도메인이름)를 입력하여 신청하면, 스마트폰 전용 홈페이지를 생성하여 이용하는'모바일 웹 홈페이지 빌더'서비스 입니다.

예를 들어 inames.co.kr 도메인을 보유하고 있다면, 'm(**2차도메인**).inames.co.kr(**.도메인이** 름)'으로 도메인 만기일까지 스마트폰 무료 홈페이지를 이용할 수 있습니다.

# 2. 이용 대상/기간/제약

### 2.1 이용대상

### -아이네임즈 보유 도메인(도메인 당 1개의 홈페이지 제공)고객

1) 아이네임즈 무료 네임서버 이용 시 신청 후 바로 확인가능

2) 다른 네임서버를 이용하는 고객은 존 파일에 다음과 같이 A레코드 추가하여 사용가능

# (2차 도메인 주소가 'm'인 경우, A레코드: m IN A 202.31.187.200)

### 2.2 이용기간

### 해당 도메인의 만기일까지 운영가능.

(도메인 삭제 또는 다른 업체로 기관이전 완료 시 해당 홈페이지는 자동삭제 됩니다.)

예를 들어 보유 도메인(inames.co.kr)의 만기일이 2012-11-10 이고 2010-11-20에 모 바일 빌더를 신청했다면, 홈페이지를 도메인 만기일인 2012-11-10까지 이용하실 수 있습니다. 또한 2년을 기간연장 한다면 2014-11-10까지 홈페이지를 이용하실 수 있습 니다.

### 2.3 이용제약

모바일 빌더에 적용된 제약 조건에 따라 이용의 제약이 따릅니다. 이는 부가 서비스 기능, 페이지 스킨 및 아이콘, 용량(DB/저장공간), 트래픽 등을 말합니다.

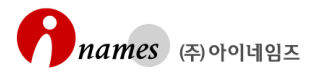

# 3. 모바일 빌더의 장점

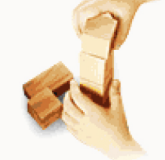

### 대한민국에서 가장 쉽고 편리 합니다.

홈페이지 빌더는 너무 어렵다? 모바일 빌더는 블로그, 미니홈피 보다 더 쉽습니다. 따라서 홈페이지 운영을 위한 전문인력이 필요 없습니다.

### 이용기간에 대한 비용부담 없이 도메인 만기일까지 이용할 수 있습니다.

도메인 만기일까지 이용 가능하므로 이용 기간에 대한 부담이 없습니다. 보유 도메인(inames.co.kr)의 만기일이 2012-11-10 이고 2010-11-20에 모바일 빌더를 신청했다면, 홈페이지를 도메인 만기일인 2012-11-10 까지 이용하실 수 있습니다. 또한 도메인을 2년 기간연장 한다면 2014-11-10 까지 홈페이지를 이용하실 수 있습니다.(단 정해진 용량, 트래픽 내에서만 가능 합니다.)

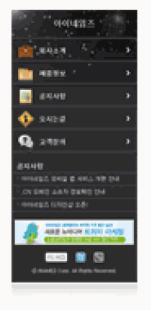

### 홈페이지를 업종과 서비스 등 고객의 취향에 맞게 재구성하여 운영할 수 있습니다.

메인 페이지와 6개의 메뉴를 이용하면 기업, 기관, 단체, 연구소, 식당, 학교, 학원, 병원 등 여러 업종과 서비스 용도에 맞는 홈페이지로 재구성 할 수 있습니다.

# 다양한 스타일의 무료스킨을 제공합니다.

모바일 웹 홈페이지에서 가장 보편적으로 활용되는 홈페이지 스타일 2종과 각 스타일 별 메인, 서브 스킨 그리고 다양하게 적용 가능한 메뉴 아이콘 종을 제공합니다.

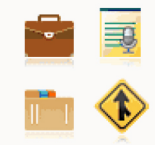

### 홈페이지의 가장 필요한 기능들을 메뉴화하여 지원합니다.

홈페이지 소개 메뉴(이미지 삽입 페이지), 공지사항 메뉴(공지형 게시판), 제품소개 메뉴(이미지 게시판), 주소 및 약도 메뉴(주소 이미지 업로드), 고객문의 메뉴(문의, 이메일 답변 게시판), 연락정보 메뉴( 홈페이지, 전화, 팩스, 이메일 주소, 블로그 등 정보형 페이지) 형태로 구성되어 있습니다.

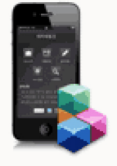

# 지속적인 업그레이드를 제공하므로 별도 홈페이지 리뉴얼, 유지보수 등의 비용 부담이 적습니다. 모바일 빌더는 지속적인 업그레이드 정책하에 운영하고 있습니다. 따라서 서비스 기능, 스킨 및 디자인 업그레이드 등 해당 도메인을 지속적으로 연장하시면 정기적인 업그레이드 혜택을 받으실 수 있습니다.

# 4. 모바일 빌더 신청/해지

모바일 빌더는 도메인 부가 서비스로 도메인 유지 기간 중 언제라도 '도메인>부가서비스 >모바일빌더'에서 해당 도메인에 대하여 신청 또는 해지 할 수 있습니다.

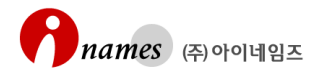

# 5. 관리자 메인 화면 설명

관리자 메인 화면은 빌더 관리자 접속 시 첫 화면이다. 관리자 메인 화면은 크게 상단, 좌측메뉴, 중앙 홈페이지 정보 부분으로 나눌 수 있습니다.

# 5.1 상단부분

[그림 5.1]빌더 관리자 메인 상단 부분

| 모바일 빌더 Mobile Builder | .세사용중 http://m.smarture.com [만기일: ]                                  |            |             |             | 주소관리            |
|-----------------------|----------------------------------------------------------------------|------------|-------------|-------------|-----------------|
| 2011.06.27 (월)        |                                                                      |            | [Event] ,ອ້ | 국 도메인 예약 접수 | 하고 푸짐한 경품도 받자!! |
| <b>정보관리</b> 🔹         | 📦 <b>안녕하십니까? 님</b> (고객문의 총 <u>1건</u> ၂ () 문의폐뉴를 사용하는 경우만 확인 가능합니다. ) |            |             |             |                 |
| · 관리자 정보              | 도매인                                                                  | 신청일        | 만기일         | 상태          | 설정관리            |
| 홈페이지 설정 🔹             | smarture.com                                                         | 2011-06-23 | 2012-04-16  | 사용함         | 설정관리▶           |

[그림 5.1]의 상단의 바를 보면 빌더의 사용여부(그림 '사용중')와 설정된 홈페이지 주소 'http://m.smarture.com', 만기일을 확인할 수 있습니다. 홈페이지 관리자(<u>\*\*\*님</u>)를 클릭하면 관리자 정보를 확인/변경할 수 있습니다. 또한 홈페이지 빌더 서비스의 개략의 정보(도메인, 신청일, 만기일, 상태 등)를 확인 할 수

있습니다.

### 5.2 좌측 메뉴 부분

빌더 관리자는 정보관리, 홈페이지 설정, 콘텐츠 관리, 스마트 리포트로 나눌 수 있습니다. [그림 5.2]빌더 관리자 메인 좌측 메뉴 부분

| 2011.06.27 (월                                                   | <b>!</b> ) |
|-----------------------------------------------------------------|------------|
| 정보관리                                                            | ÷          |
| • 서비스 정보<br>• 관리자 정보                                            |            |
| 홈페이지 설정                                                         | ÷          |
| · 주소관리<br>· 기본설정<br>· 메인 페이지 설정<br>· 메뉴 관리<br>· 스킨변경            |            |
| 콘텐츠 관리                                                          | ÷          |
| [] 회사소개<br>[] 제품정보<br>[] 공지사항<br>[] 오시는길<br>[] 고객문의<br>[] 연락처정보 |            |
| 스마트 리포트                                                         | e          |
| · 방문자 통계<br>· 페이지 뷰                                             |            |

# 5.3 중앙 홈페이지 정보 부분

1) 홈페이지 미리보기

현재 운영중인 홈페이지를 스마트폰 사이즈로 확인할 수 있습니다.

2) 홈페이지 설정항목(요약정보)

홈페이지의 설정정보를 확인 할 수 있으며, 설정관리 를 통해 각 페이지로 이동 하여 해당 항목의 설정정보를 변경할 수 있습니다.

3) 스마트 리포트

홈페이지 방문자, '페이지 뷰'를 확인할 수 있습니다.. <sup>상세보기</sup>를 통해 각 상세 보기 페이지로 이동합니다.

[그림 5.3]중앙 홈페이지 정보 부분

| (조)아이네이고                                                | > 홈페이지 설정형 | 목                          |        |
|---------------------------------------------------------|------------|----------------------------|--------|
| (구)까이네곱스                                                | 홈페이지 주소    | m.smarture.com             | 설정관리 ▶ |
|                                                         | 기본설정       | 홈페이지 기본 정보를 설정합니다.         | 설정관리 ▶ |
|                                                         | 메인 페이지     | 아이콘 타입                     | 설정관리 > |
|                                                         | 메뉴폰리       | 6개 메뉴 중 <mark>6개</mark> 사용 | 설정관리 > |
|                                                         | 메인페이지 스킨   | L_night_blue               | 설정관리▶  |
| 고객문의 연락처정보                                              | 서브페이지 스킨   | Sub_pastel                 | 설정관리▶  |
| 공지사항                                                    | \ 스마트 리프트  |                            |        |
| · 아이네임즈 스마트폰 전용 홈페이지를                                   | / 그에드 네포프  |                            |        |
|                                                         | 방문자        | 17 명                       | 상세보기▶  |
| <sup>61</sup> 601 · · · · · · · · · · · · · · · · · · · | 페이지뷰       | 202 건                      | 상세보기 > |
| http://m.smarture.com 미동                                |            |                            |        |

# 6. 메뉴 별 기능 설명

모바일 빌더 각 페이지 하단에 위치한 '이용안내'를 이용하면 보다 손쉽게 이용하실 수 있습니다.

### [그림 6]이용안내

### ① 이용안내

- · 모바일빌더는 도메인 부가 서비스 입니다. 따라서 도메인의 만기일까지는 모바일 웹 홈페이지를 사용하실 수 있습니다.
- ·상태 항목을 '사용안함'으로 선택하시면 홈페이지 서비스는 중단되며 '사용함' 선택 시 정상 운영됩니다.
- · <u>'서비스 해지' 하시면 등록된 모든 홈페이지 정보가 삭제되며, 재신청시는 초기 신청비용이 발생됩니다.</u> 이점 유의하시기 바랍니다.

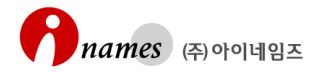

# 6.1 정보관리

# 1) 서비스 정보

- 서비스 정보를 통해서 모바일 빌더의 신청 정보를 확인할 수 있습니다.
- -도메인: 빌더가 설정된 도메인 이름
- -서비스: 모바일 빌더
- -신청일: 모바일 빌더 신청일
- -만기일: 도메인 만기일(=모바일 빌더 이용 만기일)
- -상태: 사용여부 선택기능(사용함 또는 중지)
- -기간연장: 해당 도메인의 기간연장(모바일 빌더 기간연장)

# -서비스 해지(주의): 모바일 빌더 해지(홈페이지 삭제, 모든 등록정보 삭제됨)

| [그림 | 6.1 | .1]서 | 비스 | 정보 |
|-----|-----|------|----|----|
|-----|-----|------|----|----|

| 도메인          | 서비스    | 신청일        | 만기일 | 상태      |
|--------------|--------|------------|-----|---------|
| smarture.com | 모바일 빌더 | 2011-06-23 |     | ★ 사용함 🗉 |
|              |        |            |     |         |

# 2) 관리자 정보

모바일 웹 홈페이지(모바일 빌더)관리자 정보를 저장합니다. 업데이트, 주요이슈, 문제 발생 시 관리자 정보로 연락 드리게 됩니다.

### [그림 6.1.2]관리자 정보

|                                                                    |                                                 | HOME > 정보 관리 > <b>관리자 정보</b> |
|--------------------------------------------------------------------|-------------------------------------------------|------------------------------|
| 관리자 정보                                                             |                                                 |                              |
| 관리자 이름                                                             | 아이네임즈                                           |                              |
| 전화번호                                                               | 02 - 559 - 1004                                 | 휴대폰 번호 010 💌 - 559 - 1004    |
| 이메일 주소                                                             | smartbuilder @ inames.co.kr 직접입력 💌              |                              |
|                                                                    |                                                 | 청보저장                         |
| <ul> <li>! 이용안내</li> <li>· 모바일 웹 홈페</li> <li>· 홈페이지 서비:</li> </ul> | 이지의 관리자 정보 입니다.<br>스의 문제 발생시에는 관리자 정보로 연락 드립니다. |                              |

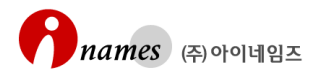

# 6.2 홈페이지 설정

홈페이지 주소에서부터 주요한 기본 정보를 설정 합니다. 홈페이지를 처음 이용하시 는 경우 홈페이지 설정 메뉴 순서대로 설정하시기 바랍니다.

# 1) 주소관리

모바일 웹 홈페이지의 주소(2차 도메인 이름)를 설정 합니다. 가급적 'm'과 같은 알파벳 이름을 권장합니다.

```
[그림 6.2.1]주소관리
```

|                                                                            |                                                        | HOME > 홈페미지 설정 > <b>주소관리</b> |
|----------------------------------------------------------------------------|--------------------------------------------------------|------------------------------|
| 주소관리                                                                       |                                                        |                              |
| 기본 도메인                                                                     | smarture.com                                           |                              |
| 모바일 홈페이지 주소                                                                | http:// m .smarture.com<br>+ 알피벳만 입력가능 합니다.<br>설정적용    |                              |
| () <b>이용안내</b><br>· 알파벳만 입력가능 합니<br>· 모바일 홈페이지 주소(2<br>'m' 또는 'mobile' 등 일 | 다.<br>차 도메인 이름)를 변경하실 수 있습니다.<br>반적으로 통용되는 이름을 권장 합니다. |                              |

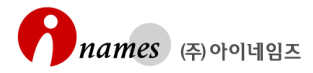

# 2) 기본설정[그림 6.2.1]을 참조하여 홈페이지의 여러 정보를 설정합니다.

# [그림 6.2.1]기본설정 설명안내

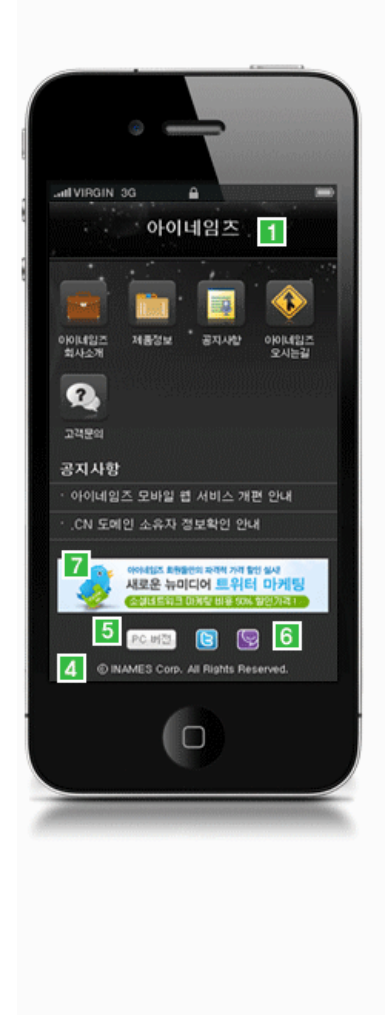

- 1 홈페이지 상단에 Cl(Corporate Identity) 또는 Bl(Brand Identity)
   이미지 또는 텍스트 입력이 가능합니다.
- 2 타이틀은 Title Tag 값으로 브라우저 최상단과 탭에 노출되는 문구를 말합니다.

| 🖉 대한민국   | 대표 | 도메인, | 호스팅은 | OłO | 미네 | 밈즈 | <b>]</b> - |
|----------|----|------|------|-----|----|----|------------|
| <b>G</b> | 6  |      |      | ~   |    | 49 | ×          |

🏉 대한민국 대표 도메인, 호스팅은 아이네임즈!

(예)대한민국 대표 도메인,호스팅은 아이네임즈!)

3 메타태그 (Meta Tag)

메타태그(Meta Tag)란 검색엔진 로봇이 홈페이지를 인식하여 검색엔진에 등록하게 되는 정보를 말합니다. 타이틀과 메타태그 값들을 명확하게 입력해야 검색엔진에 효과적으로 홈페이지가 검색됩니다.

① 소유자(Author)는 홈페이지의 소유자 정보 입니다. - 예〉아이네임즈 〈META name="Author" content="아이네임즈"〉

② 홈페이지제목(Title)은 홈페이지 제목에 대한 정보 입니다. - 예)대한민국 대표 도메인, 호스팅은 아이네임즈! <META name="Title" content="대한민국 대표 도메인, 호스팅은 아이네임즈!">

③ 검색키워드(Keywords)는 홈페이지가 검색엔진을 통해 검색될 때 고객이 찾게되는 주요 키워드 정보 입니다. 예) 도메인, 호스팅, 홈페이지제작, 보안인증, 이비즈토털솔루션, 등 (핵심 키워드를 ','로 구분하여 입력 합니다.) </META name="Keywords" content="도메인, 호스팅, 홈페이지제작, 보안인증, 이비즈토털솔루션 ">

- ④ 홈페이지 설명(Description)은 홈페이지의 성격, 목적, 주제 등을 설명합니다.
- 예) 아이네임즈는 도메인, 호스팅, 홈페이지제작, 보안인증 등을 제공하는 대한민국 대표 인터넷 토털 솔루션 서비스 입니다. <META name="Description" content="아이네임즈는 도메인, 호스팅, 홈페이지제작, 보안인증 등을 제공하는 대한민국 대표 인터넷 토털 솔루션 서비스">
- (4) 홈페이지 하단의 '저작권(Copyright)' 문구는 모바일 웹 페이지 공간의 제약상 일반적으로

   'ⓒ Inames Corp' 등으로 표기합니다.
   예) ⓒ 2010 Inames Corp, 혹은 ⓒ Inames Corp, 혹은 ⓒ Inames Corp, 최대 50자 이하
- 5 PC버전은 도메인의 일반 PC버전의 홈페이지로 자동 연결 됩니다. 예) minames.co.kr의 PC버전 inames.co.kr 홈페이지로 자동 연결
- 6 별도의 소설 네트워크 서비스(SNS)로 연결을 원할때 해당URL 정보를 등록 합니다.
- [7] 홈페이지에 게재할 배너와 클릭 시 특정 페이지(Landing Page)로 연결도 가능 합니다. 메인페이지, 서브페이지 또는 메인페이지+서브페이지로 선택하여 개째 할 수 있습니다.

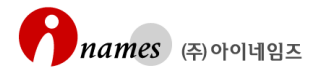

설정항목에 대한 보다 상세한 설명은 [그림 6.2.3]처럼 ? 를 클릭하여 참조합니다.

# [그림 6.2.3]말풍선(😤) 활용

|                     | ◎ BI 또는 CI 이미지 삽입 (                                           | ◙ 회사 이름(텍스트 입     |
|---------------------|---------------------------------------------------------------|-------------------|
| CI 또는 BI 이미지        | (주)아이네임즈                                                      |                   |
|                     | * 이미지가 없으면 텍스트로도                                              | 입력 가능합니다, 예)INA   |
| 타이들(Title) ?<br>타이  | 들(Title)                                                      | ·                 |
| * 타이<br>문구를<br>예) 대 | 들은 Title Tag 값으로 브라우저 최상딘<br>; 말합니다.<br>한민국 대표 도메인, 호스팅은 아이네일 | '과 탭에 노출되는<br> 즈! |
| 메타태그(Meta Tag) ?    | ? 검색키워드<br>(Keywords)                                         | 홈페이지제작, 도메(       |
|                     | (고) 초코(이코) 세명                                                 |                   |

# 3) 메인 페이지 설정

메인(첫) 페이지의 스타일을 설정합니다. 사용중인 메인 스타일도 확인 가능합니 다.

[그림 6.2.4]메인 페이지 설정

| ·용중인 메인 스타일 0 | 아이콘 스타일                                                                                                    |           |  |
|---------------|----------------------------------------------------------------------------------------------------|-----------|--|
| 1인 스타일 선택     | ● OFOT 型 二百日         ● OFOT 型 二百日         ● OFOT 型 二百日         ● OFOT 型 二百日         ● OFOT 型 二百日         ● OFOT 型 二百日         ● OFOT 型 二百日         ● OFOT 型 二百日         ● OFOT 型 二百日         ● OFOT 型 二百日         ● OFOT 型 2000         ● OFOT 型 2000         ● OFOT 型 | ● 리스트 스타일 |  |

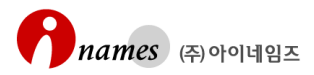

# 4) 메뉴 관리

메뉴 이름을 변경할 수 있으며, 메뉴의 사용여부(사용함, 사용안함)도 설정 가능합니다.

### [그림 6.2.5]메뉴 관리

HOME > 홈페이지 설정 > **메뉴 관리** 

| 메뉴 관리                      |       |       |        |
|----------------------------|-------|-------|--------|
| 콘텐츠 타입(메뉴 용도)              | 메뉴이름  | 사용여부  | 디자인 설정 |
| 웹 페이지(회사소개 등)              | 회사소개  | 사용함 🔻 | 관리     |
| 이미지 게시판(제품소개 등)            | 제품정보  | 사용합 💌 | 관리     |
| 공지 게시판(공지, Notice, 뉴스 등)   | 공지사항  | 사용함 🔻 | 관리     |
| 웹 페이지(오시는 길, 찾아오시는길, 약도 등) | 오시는길  | 사용합 💌 | 관리     |
| 폼메일 게시판(고객문의, 문의하기 등)      | 고객문의  | 사용함 💌 | 관리     |
| 웹 페이지(연락처 정보 등)            | 연락처정보 | 사용함 💌 | 관리     |
|                            |       |       |        |

설정적용

사용하지 않는 메뉴('사용안함')는 [그림 6.2.6]과 같이 빌더 관리자 페이지 좌측 메뉴에 비활성화되며, 홈페이지 메인에 해당 메뉴(아이콘)는 노출되지 않습니다. [그림 6.2.7]참조.

# [그림 6.2.6]메뉴(연락처정보) 사용여부를 '사용안함' 설정한 경우의 빌더 관리자 좌측 콘텐츠 관리 메뉴

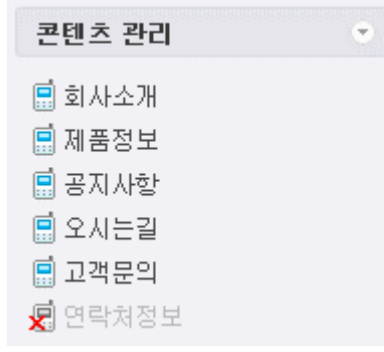

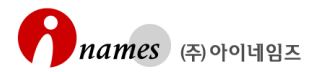

[그림 6.2.7]메뉴(연락처정보) 사용여부를 '사용안함' 설정한 경우의 메인 페이지에서 해당 메뉴가 노출되지 않습니다.

|        | (주)아이           | 아네임즈     |      |
|--------|-----------------|----------|------|
|        |                 |          | ŧ    |
| 회사소개   | 제품정보            | 공지사항     | 오시는길 |
| 고객문의   |                 |          |      |
| 공지사힘   |                 |          |      |
| ㆍ자료가 큰 | 존재하지 않습         | ;니다.     |      |
|        | PC 버전<br>ⓒ inar | les Corp |      |

# 5) 스킨변경

홈페이지의 메인 페이지의 스킨과 서브 페이지의 스킨을 설정(변경)합니다.

# [그림 6.2.8]메인 스킨 선택

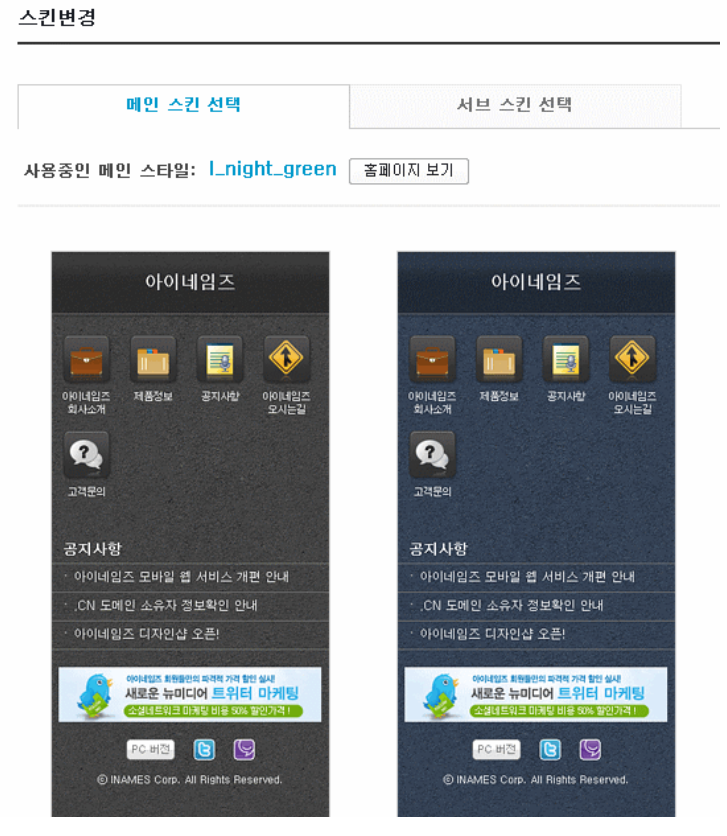

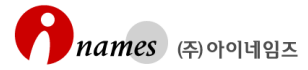

### [그림 6.2.9]서브 스킨 선택

스킨변경

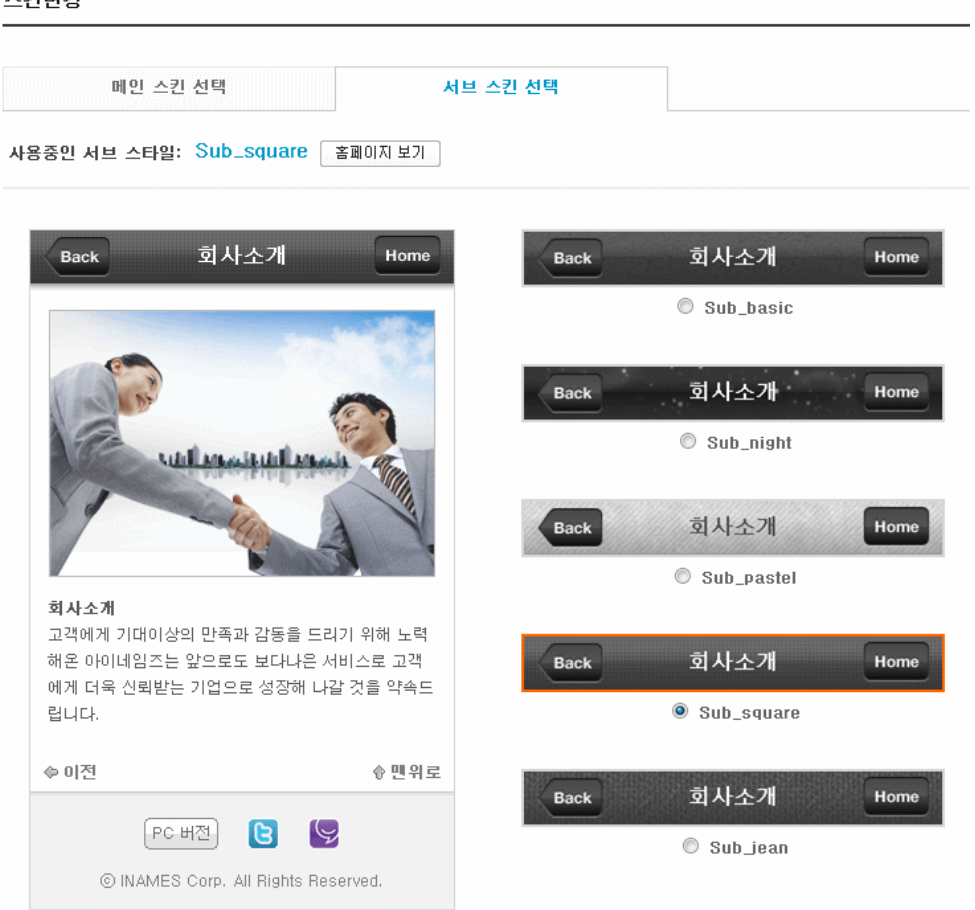

### 6.3 콘텐츠 관리

홈페이지의 콘텐츠(메뉴)를 관리 합니다. 콘텐츠의 용도에 따라 여려 형태로 구현되어 있으며, 기능에 적합하게 활용(응용) 가능합니다. 처음 이용하시는 경우는 아래와 같 이 콘텐츠가 기본을 정의되어 있습니다.

콘텐츠는 디자인 설정과 콘텐츠 관리 탭을 구성되어 있습니다. [그림 6.3.1]참조. 디자인 설정은 각 메뉴(콘텐츠)의 아아콘, 페이지 레이아웃 등을 설정하며, 콘텐츠 탭 의 경우는 해당 메뉴 페이지에 입력되는 콘텐츠(정보)를 입력(관리) 합니다.

각 페이지는 일반 페이지 형태나 게시판 형태 등 다양하게 구성되어 있습니다.

홈페이지를 생성하면 6가지 기본 메뉴로 설정되어 있습니다. **[그림 6.3.2]**를 참조하여 기능에 맞도록 메뉴이름과 용도를 재구성 할 수 있습니다.

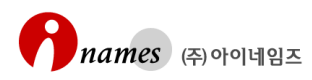

### [그림 6.3.1]디자인 설정 탭에서의 아이콘 선택의 예

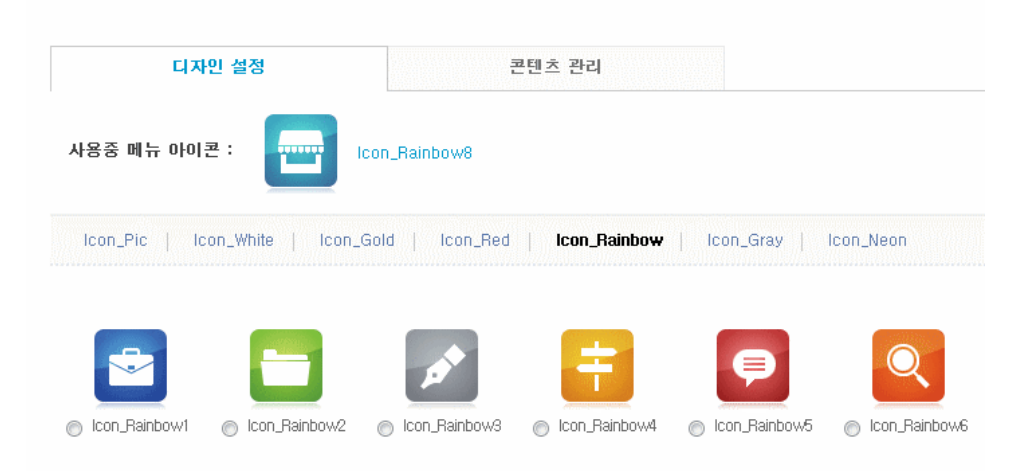

콘텐츠 기능에 따라 다양하게 홈페이지 메뉴를 구성하여 이용할 수 있습니다. [그림 6.3.2]참조.

### [그림 6.3.2]콘텐츠 기능 별 이용안내

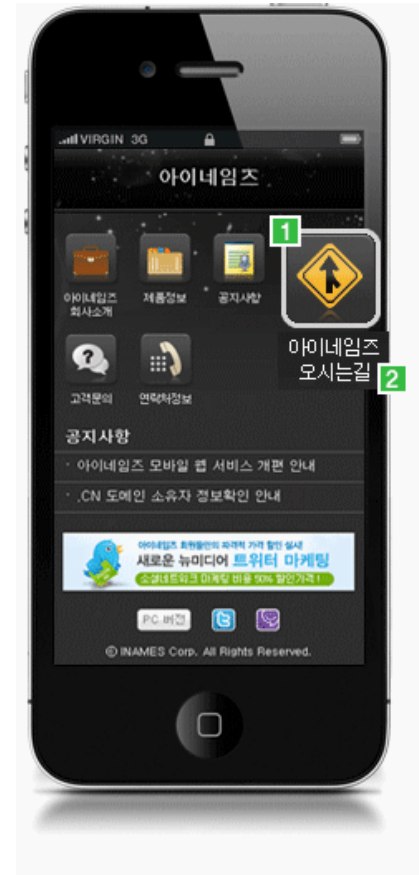

- 1 홈페이지 서브 메뉴를 5개까지 생성하여 관리 할 수 있습니다. (단 메뉴 순서는 임의로 변경할 수 없습니다.)
- 2 서브 메뉴의 이름을 설정하여 등록 합니다.
  (한글 10자, 영문 20자 까지 입력가능 예)회사소개 또는 아이네임즈소개 )
- 3 서브 메뉴의 사용여부를 설정 할 수 있습니다. (만약 '제품정보'라는 메뉴를 '사용안함'으로 선택하면 해당 메뉴는 홈페이지에 노출되지 않습니다.)
- 4 서브 메뉴별로 아이콘, 페이지 레이아읏 등을 설정 할 수 있습니다.
- 5 콘텐츠 타입에 따라 서브 메뉴를 활용 할 수 있습니다. 서브 타입 : 웹페이지 / 이미지게시판 / 공지게시판 / 웹페이지 / 폼메일 게시판

#### 위 페이지(회사소개)

회사, 학교, 브랜드, 식당소개 등의 웹 페이지를 구성 할 수 있습니다.(이미지+텍스트)

### 이미지 게시판(제품소개)

이미지를 삽입하여 기업의 제품정보, 식당의 메뉴정보 등의 이미지 정보 게시판을 구성할 수 있습니다.

### 공지기시판(공지사항) 공지사항, NOTICE, NEWS 등 공지정보 게시판으로 구성할 수 있습니다.

#### 웹 페이지(오시는길)

직접 제작한 지도 이미지나 구글, 네이버, 다음의 지도 서비스를 이용한 약도와 주소 정보를 등록 할 수 있습니다. '약도, 오시는 길, 찾아 오시는 길'로 사용 하는 콘텐츠 입니다.

### 폼메일 개시판(문의하기)

고객이 이메일을 통하지 않고 직접 문의 사항을 등록하고 문의 내역을 확인 할 수 있습니다. 문의에 대한 답변여부 및 이메일 답변도 가능합니다.

### 웹 페이지(연락처 정보)

간단한 홈페이지 소개말, 홈페이지 주소, 전화번호, 팩스번호, 이메일 주소 등의 연락처 정보를 입력하여 페이지를 구성할 수 있습니다. 홈페이지와 블로그로 바로 연결되며 전화번호 클릭 시 전화연결, 이메일 발송 등의 기능이 있습니다.

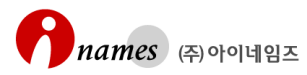

# 6.4 스마트 리포트

# 1) 방문자

사용중인 모바일 웹 홈페이지 방문자 통계를 기간별로 확인 하실 수 있습니다. 방문자란 홈페이지의 Unique한 접속자를 말 합니다. 검색 기간은 홈페이지 개설 일에서 현재까지 입니다.

### [그림 6.4.1]일 단위 기준 방문자 통계 그래프

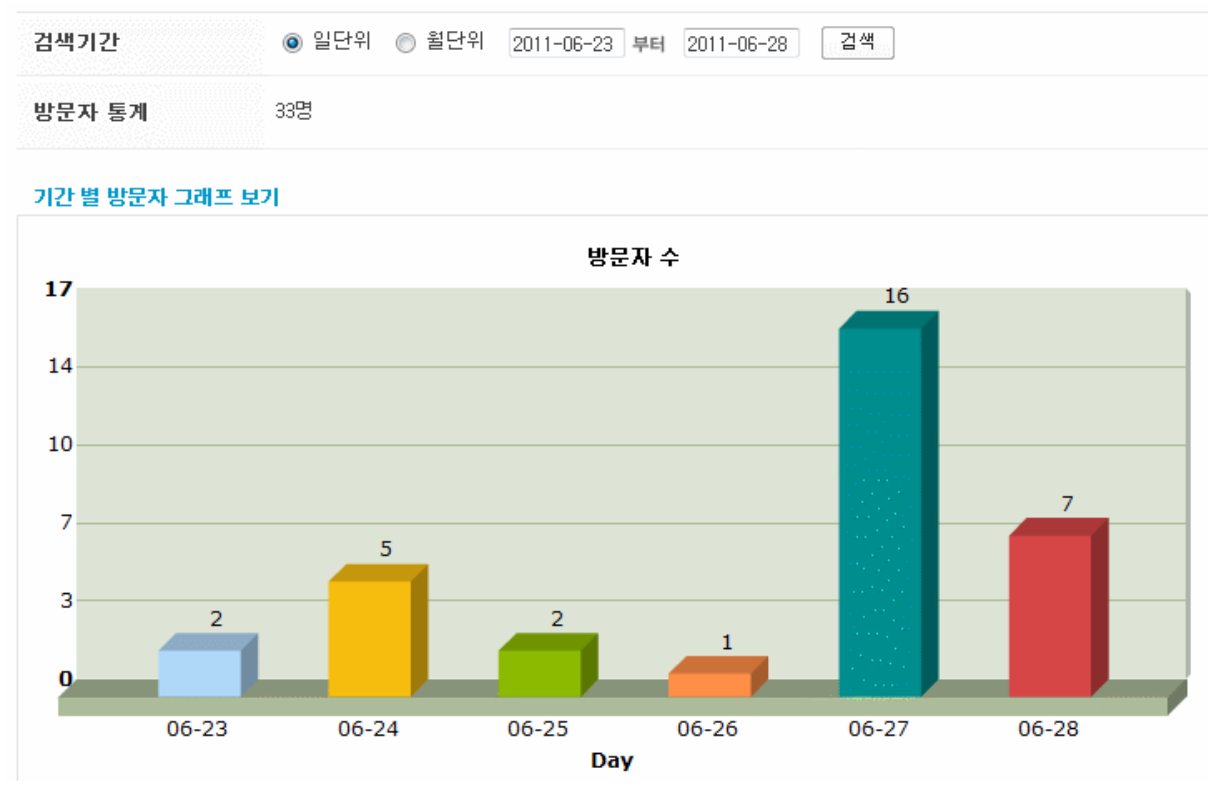

# 2) 페이지 뷰

사용중인 모바일 웹 홈페이지 페이지 뷰를 기간별로 확인 하실 수 있습니다. '페이지 뷰'란 홈페이지의 모든 페이지를 클릭한 숫자(합계)를 말 합니다. 검색 기간은 홈페이지 개설일 에서 현재까지 입니다.

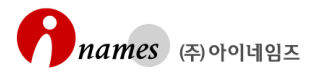

### [그림 6.4.2]일 단위 방문자 통계 그래프

| 검색기간  | ◉ 일단위 ⊚ 월단위 | 2011-06-23 부터 2011-06-28 검색 |
|-------|-------------|-----------------------------|
| 페이지 뷰 | 총 500 건     |                             |

### 기간 단위 별 페이지 뷰 그래프 보기

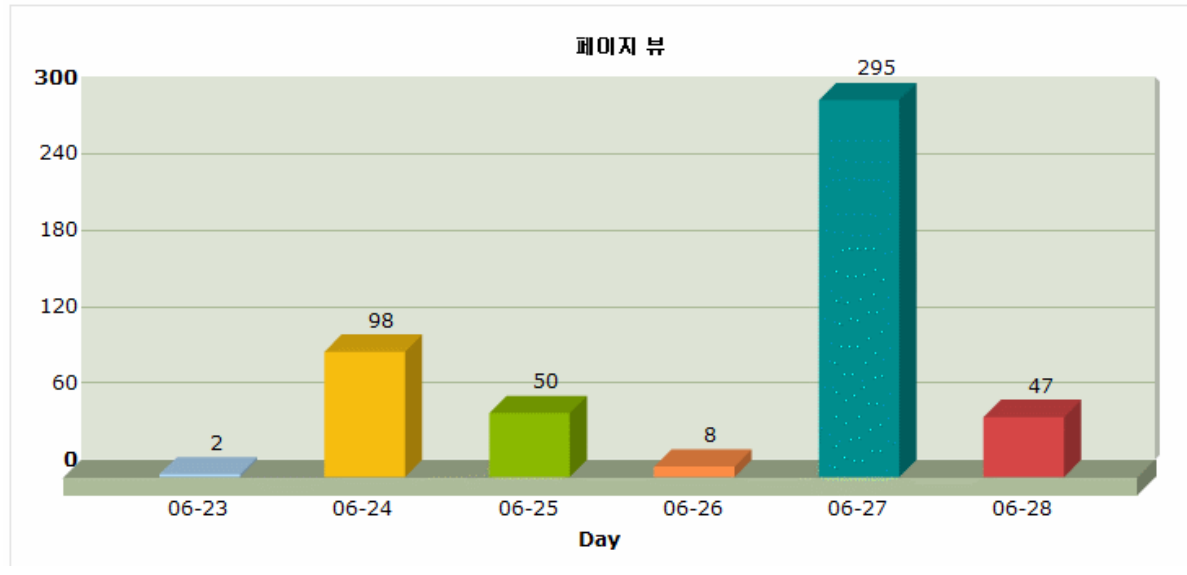

또한 각 메인 페이지, 콘텐츠 별 방문자도 분석이 가능 합니다. [그림 6.4.3] 참조

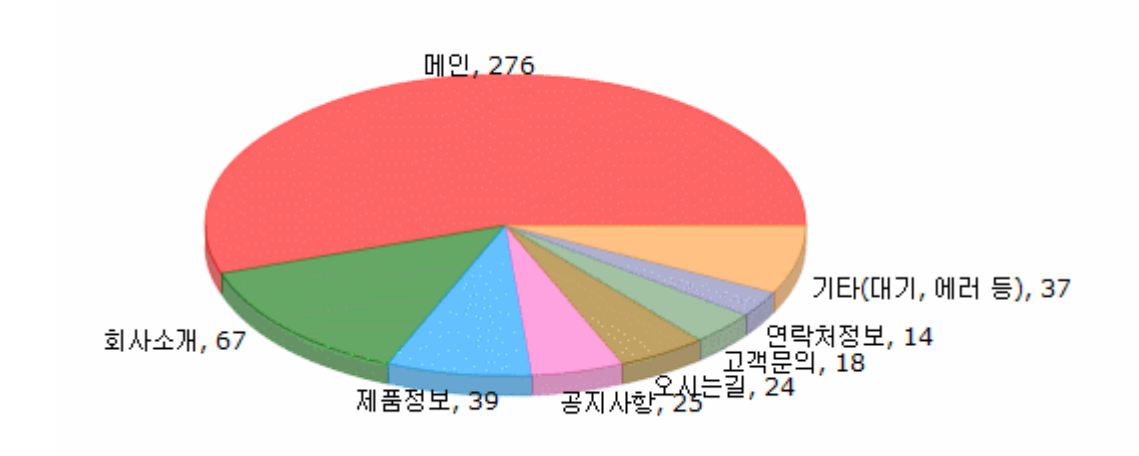

[그림 6.4.3]메인, 콘텐츠 별 방문자 그래프

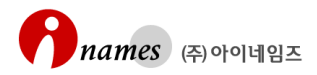

# 7. 서비스 중지하기 및 에러 페이지

# 7.1 서비스 중지하기

이용중인 홈페이지를 일시 중지 하실 수 있습니다. '모바일 빌더 관리자 > 정보관리 > 서비스 정보'에서 상태를 '사용안함'을 선택하시면 됩니다. [그림 7.1.1]참조

[그림7.1.1]서비스 중지하기(그림에서는 사용함으로 설정되어 있음)

| 서비스 정보       |        |            |     |         |
|--------------|--------|------------|-----|---------|
| 도메인          | 서비스    | 신청일        | 만기일 | 상태      |
| smarture.com | 스마트 빌더 | 2011-06-23 |     | 🔺 사용함 🖃 |
| 기간연장 서비스해지   |        |            |     | 설정      |

또한 홈페이지 사용이 중지되면 [그림 7.1.2]와 같이 홈페이지 화면이 자동 설정됩니다.

[그림7.1.2]서비스 중지('사용안함') 설정 시 홈페이지 자동 설정화면

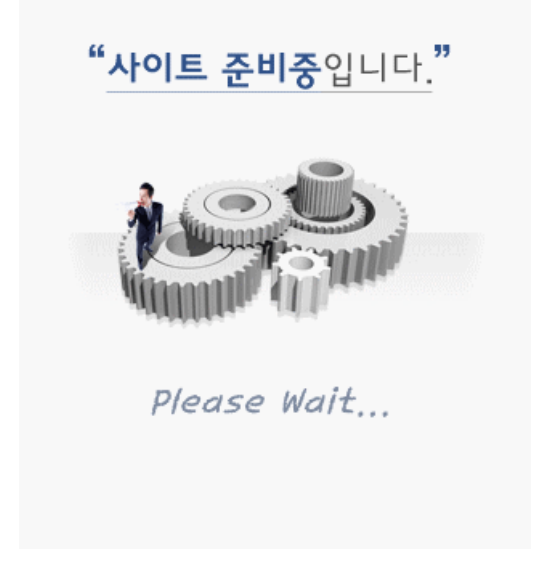

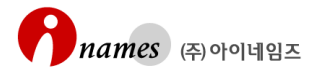

# 7.2 에러 페이지

기타 홈페이지에서 갑작스러운 에러가 발생하는 경우는 **[그림 7.2]**와 같은 화면이 출 력됩니다. (에러 내용 포함) 이런 경우 재시도 후에도 지속적인 문제 발생시는 고객센 터로 연락 주십시오.

[그림 7.2]에러 페이지 화면

| Back                          | 에러시                                 | 항                                              | Home       |  |  |  |
|-------------------------------|-------------------------------------|------------------------------------------------|------------|--|--|--|
| 죄송합니다!<br>요청하신 작업을 수행할수 없습니다. |                                     |                                                |            |  |  |  |
| 호스                            | 팅 정보 추출에                            | 실패 하였습니                                        | · 다).      |  |  |  |
| Ş                             | 아이네입즈 회원들만의<br>새로운 뉴미디(<br>소셜네트워크마케 | 파격적 가격 할인 실시<br><b>거 트위터 마</b><br>팅 비용 50% 할인기 | 케팅<br>개격 ! |  |  |  |
|                               |                                     |                                                | ◈ 맨위로      |  |  |  |
| ©                             | PC 버전) 【<br>NAMES Corp. All         | 3 😒<br>Rights Reserve                          | ed.        |  |  |  |

-----Mobile Builder매뉴얼 내용 끝-----

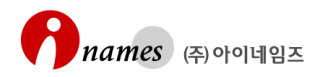